## Navigating to the Honors Certificate Requirements

| <b>Step 1:</b> From your degree tracker, click on the "What If" function.                                                                                                    |       |                       |          |   |
|----------------------------------------------------------------------------------------------------|-------|-----------------------|----------|---|
| 🕒 Degree Evaluation Home - MyLai 🗴 😹 Ellucian Degree Works - MyDegri 🗴 🕂                                                                                                    |       | -                     | o ×      | < |
| $\leftarrow$ $\rightarrow$ C $\triangle$ $\hat{\bullet}$ dw-prodwebapp.laverne.edu:8443/Dashboard/dashboard                                                                     | ☆ >>> | <u>۶</u>              | : ۞      | : |
| LaVerne MyDegree Tracker                                                                                                    |       |                       |          |   |
| FAQ/HELP Print Log                                                                                                    | Out   |                       |          |   |
| Find Student ID II Name II Degree Student Class Level Last Audit                                                                                                    |       |                       |          |   |
| Worksheets Plans Notes                                                                                                    |       |                       |          |   |
| Worksheets         Format:         View         Save as PDF         Class History           History         Student View         View         Save as PDF         Class History |       |                       |          |   |
| What If MyDegree Tracker                                                                                                    |       |                       |          | * |
| Look Ahead Student View A0001d91 as of 02/12/2020 at 06:46                                                                                                    |       |                       |          | ł |
| Student Level                                                                                                    |       |                       |          | I |
| ID Program/Degree                                                                                                    |       |                       |          | I |
|                                                                                                    |       |                       |          | I |
| Advisors Major                                                                                                    |       |                       |          |   |
| La Verne GPA Concentration                                                                                                    |       |                       |          |   |
| Overall GPA Minor                                                                                                    |       |                       |          |   |
| Academic Standing Campus                                                                                                    |       |                       |          |   |
| Catalog Matriculation                                                                                                    |       |                       |          |   |
| original rogress                                                                                                    |       |                       |          |   |
| These progress bars are for general reference. Please see the detailed requirements as listed below. Requirements 54%                                                           |       |                       |          |   |
| Semester Hours 43%                                                                                                    |       |                       |          |   |
|                                                                                                    |       |                       |          |   |
|                                                                                                    |       |                       |          |   |
|                                                                                                    |       |                       |          |   |
|                                                                                                    |       |                       |          |   |
|                                                                                                    |       |                       |          |   |
|                                                                                                    |       |                       |          |   |
|                                                                                                    |       |                       |          |   |
| Copyright 1995 - 2017 Ellucian Company L.P. and its affiliates.                                                                                                    |       |                       |          |   |
| 📲 H 📄 💿 🙊 🖩 🖫 🥯 🤨 🧔                                                                                                    | ~ 10  | 2:40 P<br>77. 4/12/20 | M<br>)20 |   |

## Step 2: After entering the "What If" screen, click on the roll down menu for "Degree."

| 🕥 Degree Evaluation Home - MyLas 🗙 🏹                                 | Ellucian Degree Works - MyDegro 🗙 🕂          |                                    |       |         |     | -          | - C |   | × |
|----------------------------------------------------------------------|----------------------------------------------|------------------------------------|-------|---------|-----|------------|-----|---|---|
| $\leftarrow$ $\rightarrow$ C $\triangle$ $\triangleq$ dw-prodwebapp. | laverne.edu:8443/Dashboard/dashboard         |                                    |       |         | ☆ ≫ | <u>م</u> ر | 0   | ۲ | : |
| ${}^{{}_{{}_{{}_{{}_{{}_{{}_{{}_{{}_{{}_{$                           | Degree <b>Tra</b>                            | acker                              |       |         |     |            |     |   |   |
| FAQ/HEI                                                              | LP                                           |                                    | Print | Log Out |     |            |     |   |   |
| Find Student ID II Name II                                           | Degree Student Class Level Last Audi         | it 🕑                               |       |         |     |            |     |   |   |
| Worksheets Plans Notes                                               |                                              |                                    |       |         |     |            |     |   |   |
| Worksheets<br>History                                                | Process What-If Create PDF                   | ogress classes<br>gistered classes |       |         |     |            |     |   |   |
| What If > This is a tool to allow stud                               | lents to explore changing programs or adding | g a concentration or minor.        |       |         |     |            |     |   |   |
| Look Ahead                                                           | Academic Verr 2010-2020                      |                                    |       |         | -   |            | -   |   | - |
| Level                                                                | Indergraduate                                |                                    |       |         |     |            |     |   |   |
| Dograd                                                               |                                              |                                    |       |         |     |            |     |   |   |
| Degree                                                               | Accounting BS                                |                                    |       |         |     |            |     |   |   |
|                                                                      |                                              |                                    |       |         |     |            |     |   |   |
|                                                                      |                                              |                                    |       |         |     |            |     |   |   |
|                                                                      |                                              |                                    |       |         |     |            |     |   |   |
|                                                                      |                                              |                                    |       |         |     |            |     |   |   |
|                                                                      |                                              |                                    | -     |         |     |            |     |   |   |
| Choose Your Future Clas                                              | ourse Courses vou are considering            |                                    |       |         |     |            |     |   |   |
| Subject                                                              |                                              |                                    |       |         |     |            |     |   |   |
| Number                                                               |                                              |                                    |       |         |     |            |     |   |   |
| Add Co                                                               | nurse                                        |                                    |       |         |     |            |     |   |   |
| FROM CC                                                              | *                                            |                                    |       |         |     |            |     |   |   |
|                                                                      | Remove Course                                |                                    |       |         |     |            |     |   |   |
|                                                                      |                                              |                                    |       |         |     |            |     |   |   |
|                                                                      |                                              |                                    |       |         |     |            |     |   |   |

## Step 3: After clicking the "Degree" roll down menu, select "Honors Certificate."

Segree Evaluation Home - MyLa 🗴 😹 Ellucian Degree Works - MyDegr 🗴 🕂

 $\leftarrow$   $\rightarrow$  C  $\triangle$  ( ) dw-prodwebapp.laverne.edu:8443/Dashboard/dashboard ☆ 🔉 🗾 🥥 🌘 : University of LaVerne *My*Degree Tra<mark>cker</mark> Find Student ID Id 4 Name I Degree Log Ou Student Class Level | Last Audit TY Worksheets Plans Notes Format Process What-If
 Create PDF
 Include in-progress classes
 Include preregistered classe
 Include preregistered classe Worksheets Student View History This is a tool to allow students to explore changing programs or adding a concentration or minor Select your <u>primary</u> area of study What If Look Ahead Academic Year Academic Year 2019-2020 ٠ • Level Undergraduate ۲ Dearee Accounting BS Educational Studies ITP BA English BA French BA Health Administration BS History BA Choose Your Future Cla a course and click Add ( Subject Information Technology BS Number International Studies BA Add Cou Internationl Bus & Language BS Journalism BA Kinesiology BS Legal Studies BS Liberal Arts BA right 1995 - 2017 Ellucian Company L.P. and its affiliati H 🚍 🌖 😨 .... Q 1 0

o ×

## Step 4: After selecting the "Honors Certificate" option, click on the "Process What-If" function.

| Degree Evaluation Home - MyLa ×                                                                                                    | Ellucian Degree Works - MyDegr 🗙 🕂    |                                                |                        |        | - 0 >     | × |
|----------------------------------------------------------------------------------------------------|---------------------------------------|------------------------------------------------|------------------------|--------|-----------|---|
| $\leftrightarrow$ $\rightarrow$ C $\triangle$ $(a \ dw-prodwebapp)$ .                                                                                      | laverne.edu:8443/Dashboard/dashboard  |                                                |                        |        | 🖈 💴 🗾 🥥 🌘 | : |
| ${}^{{}_{{}_{{}_{{}_{{}_{{}_{{}_{{}_{{}_{$                                                                                                    | Degree <b>Trac</b>                    | :ker                                           |                        |        |           |   |
| FAQ/HE                                                                                                    | LP Challent Chest taulu Lett taulit   | Print                                          |                        | Log Ou | đ         |   |
| Find Student ID IN IN INdine P II                                                                                                    | Degree Student Class Level Last Audit | B.                                             |                        |        |           |   |
| Worksheets         Plans         Notes           Worksheets         Format:           History         Student View           This is a tool to allow stude | Process What-If                       | closses<br>d closses<br>oncentration or minor. |                        |        |           |   |
| Look Ahead Select your primary are                                                                                                    | a of study                            |                                                |                        |        |           |   |
| Academic Year                                                                                                    | Academic Year 2019-2020 🔻             | Major                                          | Honor Certificate      | •      |           |   |
| Level                                                                                                    | Undergraduate 🔻                       | Concentration                                  | (pick a Concentration) | ¥      |           |   |
| Degree                                                                                                    | Honors Certificate                    | Minor<br>Chosen Areas of sha                   | (pick a Minor)         | T      |           |   |
|                                                                                                    |                                       | Add                                            | 7                      | *      |           |   |
|                                                                                                    |                                       | Remove                                         |                        |        |           |   |
| Choose Your Fitture Law<br>Enter a course and click Add C<br>Subject<br>Number<br>Add C                                                                    | Aurse Courses you are considering     |                                                |                        |        |           |   |

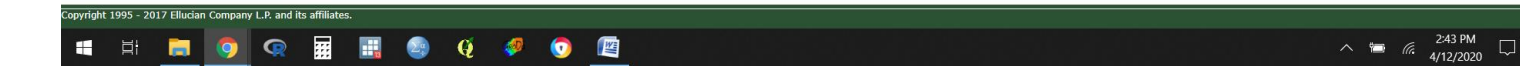

| <b>Step 5:</b> After clicking on the "Process What-If" function, you will be able to | see the requirements for your Honors Certificate. |
|--------------------------------------------------------------------------------------|---------------------------------------------------|
|--------------------------------------------------------------------------------------|---------------------------------------------------|

| O Degree Evaluation Home - MyLa 🗴 🔣 Ellucian Degree Works - MyDegr 🗴 🕂                                                                                                    | - 0 ×                                                                                                    |  |  |  |  |  |  |  |
|----------------------------------------------------------------------------------------------------|----------------------------------------------------------------------------------------------------|--|--|--|--|--|--|--|
| ← → C ☆ 🌢 dw-prodwebapp.laverne.edu:8443/Dashboard/dashboard                                                                                                    | x) 🕨 💹 🍳   🥘 🗄                                                                                                    |  |  |  |  |  |  |  |
| LaVerne MyDegree Tracker                                                                                                    |                                                                                                    |  |  |  |  |  |  |  |
| FAQ/HELP                                                                                                    | Print Log Out                                                                                                    |  |  |  |  |  |  |  |
| Find Student TD H + Name + H   Dooroo Student Class Level   Last Audit                                                                                                    |                                                                                                    |  |  |  |  |  |  |  |
| Worksheets Plans Notes                                                                                                    |                                                                                                    |  |  |  |  |  |  |  |
| Worksheets Rack Save as PDF Selected What-If Items:                                                                                                    | rees Used: Y                                                                                                    |  |  |  |  |  |  |  |
| History Overall GPA                                                                                                    | Minor                                                                                                    |  |  |  |  |  |  |  |
| What If Academic Standing                                                                                                    | Campus                                                                                                    |  |  |  |  |  |  |  |
| Look Ahead Catalog                                                                                                    | Matriculation                                                                                                    |  |  |  |  |  |  |  |
| Requirements     25%       Semester Hours                                                                                                    | 100%                                                                                                    |  |  |  |  |  |  |  |
| Honors Certificate     Semester Hours Required: 30.00 Semester                                                                                                    |                                                                                                    |  |  |  |  |  |  |  |
| Minimum 30 semester hours required                                                                                                    |                                                                                                    |  |  |  |  |  |  |  |
| Minimum 24 semester hours in upper division coursework Challenge and the approximation of the second second sec | Still Needed: A minimum of 24 semester hours in upper division coursework is required. You currently have 0; you still need a minimum of 24 semester hour(s). |  |  |  |  |  |  |  |
| CORE REQUIREMENTS                                                                                                    | nouos rugiani s                                                                                                    |  |  |  |  |  |  |  |
| Solving the Modern World                                                                                                    | HONR 111                                                                                                    |  |  |  |  |  |  |  |
| Slobal Ideas 1                                                                                                    | HONR 205                                                                                                    |  |  |  |  |  |  |  |
| Global Ideas 2                                                                                                    | HONR 215                                                                                                    |  |  |  |  |  |  |  |
| Honors Colloquium                                                                                                    | Still Needed:                                                                                                    |  |  |  |  |  |  |  |
| Honors Colloquium                                                                                                    | Still Needed:                                                                                                    |  |  |  |  |  |  |  |
| Senior Project                                                                                                    | Still Needed:                                                                                                    |  |  |  |  |  |  |  |
| L Electives                                                                                                    | Still Needed:                                                                                                    |  |  |  |  |  |  |  |
|                                                                                                    |                                                                                                    |  |  |  |  |  |  |  |
|                                                                                                    |                                                                                                    |  |  |  |  |  |  |  |

| Copyright | 1995 - 20 | 17 Ellucian | Company  | y L.P. and | its affiliate | s. |    |   |   |   |  |   |   |                      |     |
|-----------|-----------|-------------|----------|------------|---------------|----|----|---|---|---|--|---|---|----------------------|-----|
| 4         | ¤i        |             | <b>9</b> | Q          | :::           |    | 29 | Q | 🤣 | 0 |  | ^ | 1 | 2:53 PM<br>4/12/2020 | , 🗆 |
|           |           |             |          |            |               |    |    |   |   |   |  |   |   |                      |     |